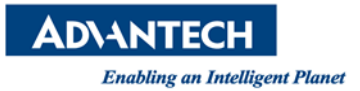

| Date                   | 07/19/2016                                     | Release Note         | ■External  |  |  |
|------------------------|------------------------------------------------|----------------------|------------|--|--|
| Category               | ∎SOP                                           | Related OS           | Windows OS |  |  |
| Abstract               | Utility 設定工具升級與虛擬串列埠匯出、匯入                      |                      |            |  |  |
| Keyword                | Device Server, Modbus Gateway, Utility Upgrade |                      |            |  |  |
| <b>Related Product</b> | EKI-152x-AE/BE, Adar                           | m-4570/1/ all series | S          |  |  |

## Problem Description:

這份 SOP 作為客戶使用舊版 Advantech EKI Device Server Utility 更新升級至最新版本的方式。

# Brief Solution - Step by Step:

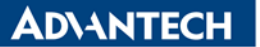

Step1: 開啟已安裝在電腦的研華 EKI 設備設定工具。

這裡測試使用 EKI 設備設定工具 Utility V1.70 升級到 Utility V2.01 <最新版本的 Utility 設定工具可至研華官網查詢 >作為範例。

## 注意: 使用 EKI Utility 設備設定工具請使用管理者權限開啟。

| 4研華EKI設備設定工具 v1.70     |                   |                                      |                                       |                                       |          |
|------------------------|-------------------|--------------------------------------|---------------------------------------|---------------------------------------|----------|
|                        |                   |                                      |                                       |                                       |          |
|                        | अग्रासन्त्र । -३. |                                      |                                       | lattuurten on en militteat            | 1        |
| □ 🛃 串列設備伺服器            | 100 ★  糸<br>_其木資訊 | 统   贝仔取   時间<br>                     | SNMP  糸筑事件  埠事件                       | F 郵件通知 SINMP Irap 監視                  |          |
| EKI-1526-BE            | 型報                | EKI-1526-BE                          | 版本 [1.99b1                            | —                                     |          |
| Eth 1 (192.168.100     |                   |                                      |                                       |                                       |          |
|                        | 名稱                | EKI-1526-BE-B52601                   |                                       |                                       |          |
| Port 2                 | 網路資訊              |                                      |                                       |                                       |          |
|                        | 埠                 |                                      | IP 子網路遮罩                              |                                       |          |
|                        | Eth 1             | 靜態IP                                 | 192.168.100 255.255.255.              | 0 192.168.100.1                       |          |
| Port 7                 | Eur 2             | 月野池泉江                                | 192.108.100 200.200.200               | 0 0.0.0.0                             |          |
| - A Port 8             |                   |                                      |                                       |                                       |          |
| Port 10                | 串列埠資              | 訊                                    |                                       |                                       |          |
|                        | 埠                 | 模式                                   | 狀態                                    | Host IP                               |          |
|                        | Port 1<br>Port 2  | Virtual COM Mode<br>Virtual COM Mode | 1111111111111111111111111111111111111 | 無                                     |          |
|                        | Port 3<br>Port 4  | Virtual COM Mode<br>Virtual COM Mode | 間置                                    | 無                                     |          |
| Port 16                | Port 5            | Virtual COM Mode                     |                                       | 蕪                                     |          |
| <u>爲</u> 戎旳最変<br>蒙 串列埠 | Port 0<br>Port 7  | Virtual COM Mode<br>Virtual COM Mode | 周重                                    | 無                                     |          |
| ➡ 週 系统串列埠              | Port 8<br>Port 9  | Virtual COM Mode<br>Virtual COM Mode | 閒 <u>置</u><br>閒置                      | 無                                     |          |
| □                      | Port 10           | Virtual COM Mode                     | 閒置                                    | ————————————————————————————————————— | <b>_</b> |
| COM8                   |                   |                                      |                                       |                                       |          |
| COMI9                  |                   |                                      |                                       |                                       |          |
| - 📲 COM11              |                   |                                      |                                       |                                       |          |
|                        |                   |                                      |                                       |                                       |          |
|                        |                   |                                      |                                       |                                       |          |
|                        |                   |                                      |                                       |                                       |          |
|                        |                   |                                      |                                       |                                       |          |
|                        |                   |                                      |                                       |                                       |          |
|                        |                   |                                      |                                       |                                       |          |
|                        |                   |                                      |                                       |                                       |          |
|                        |                   |                                      |                                       |                                       |          |
|                        |                   |                                      |                                       |                                       |          |
|                        | 容用                | 百可公告                                 |                                       |                                       |          |
|                        |                   | PX//9                                |                                       |                                       |          |
| 2016年7月11日 下午 03:57:54 |                   |                                      |                                       |                                       |          |

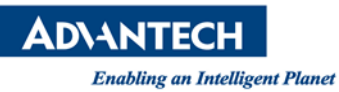

## Step2:

若需把現有已設定完成的虛擬串口設定,也可於新版的 Utility 工具使用。可透過匯出進行以下操作。以下圖為例,將已有的虛擬串列埠 COM6~COM11 匯出。

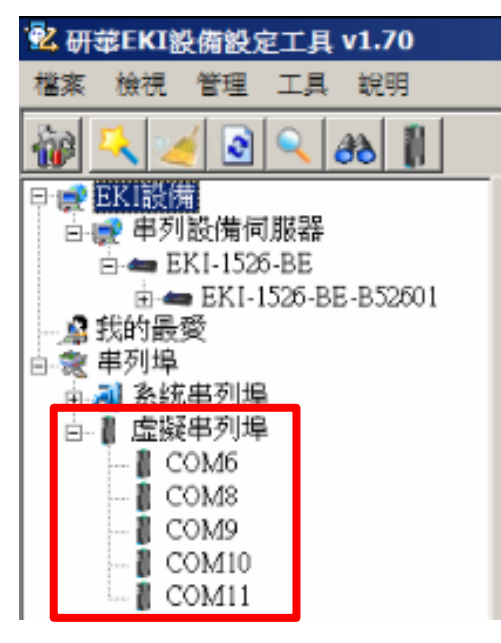

使用選單上的檔案 -> 匯出虛擬串列阜設定, 把原先已經使用的設定檔案匯出。

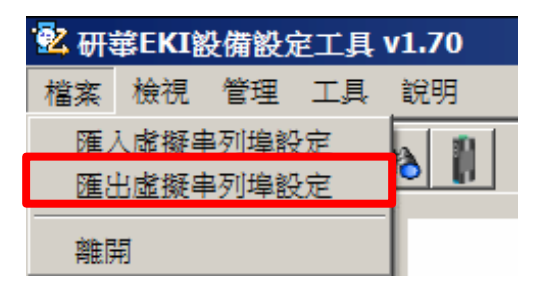

存檔為 \*.cpm 檔案,這裡以 v1.70\_Utility\_save.cpm 為例。

| File name:    | v1.70_Utility_save   |                   |
|---------------|----------------------|-------------------|
| Save as type: | Virtual COM Port Map | ping File (*.cpm) |

按下 Save 後,跳出對話框,按下 OK。

|            | × |
|------------|---|
| 匯入映射組態檔成功。 |   |
| ОК         |   |
|            |   |

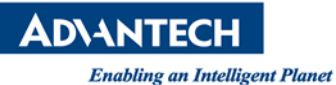

## Step3:

<註> 先將虛擬串列埠群組移除後,才可移除現有 Utility 設定工具。 以下為群組移除步驟:

1. 先點選虛擬串列埠的群組移除。

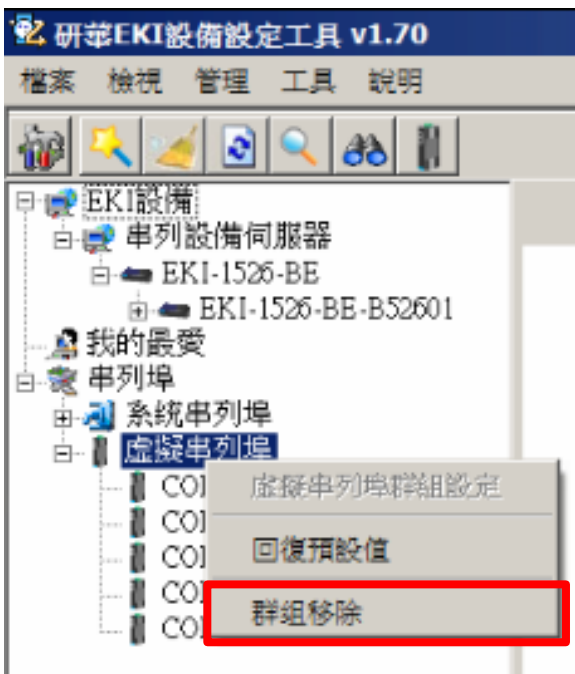

2. 選擇全部選擇後,或再索引一個一個打勾,點選移除選擇的埠號。

| ICOM6 E | EKI-1526         | 100,150,100 |             |       |      |
|---------|------------------|-------------|-------------|-------|------|
|         |                  | 192.108.100 | 192.168.100 | 埠1    | True |
| ✓COM8 F | EKI-1526         | 192.168.100 | 192.168.100 | 埠2    | True |
| ✓COM9 E | EKI-1526         | 192.168.100 | 192.168.100 | 埠3    | True |
| COM10 E | EKI-1526         | 192.168.100 | 192.168.100 | 埠4    | True |
| COM11 E | EKI-1526         | 192.168.100 | 192.168.100 | 埠5    | True |
| 全部選擇    | <del>全部不選擇</del> |             | 移除          | 選擇的埠號 | 開閉   |

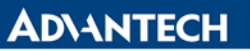

3. 系統移除時,為灰色狀態列,此時請勿按下取消。

| 索引    | 設備型號     | 位址1         | 位址2         | 設備埠   | 自動連線 |
|-------|----------|-------------|-------------|-------|------|
| COM6  | EKI-1526 | 192.168.100 | 192.168.100 | 埠1    | True |
| COM8  | EKI-1526 | 192.168.100 | 192.168.100 | 埠2    | True |
| COM9  | EKI-1526 | 192.168.100 | 192.168.100 | 埠3    | True |
| COM10 | EKI-1526 | 192.168.100 | 192.168.100 | 埠4    | True |
| COMII | EKI-1526 | 192.168.100 | 192.168.100 | 埠5    | True |
| 全部選擇  | 全部不選擇    |             | 手架员分        | 選擇的埠號 | 取消   |

4. 待移除後,再按下關閉即可。

| ×  |
|----|
| 1  |
|    |
|    |
|    |
|    |
| 'n |
|    |
|    |
|    |
|    |

# **AD**\ANTECH

Enabling an Intelligent Planet

5. 可看到虛擬串列埠清除,虛擬串列已為空。

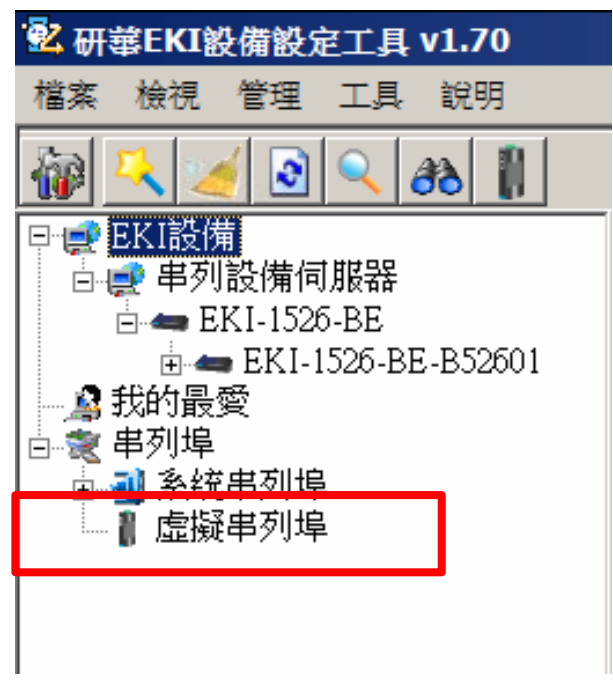

<註> 有客戶反應,若為匯出後無法匯入使用,此可能與電腦管理者權限有關。因 Windows VISTA 之後有管理員權限要求,故請客戶記得安裝時使用最高權限。 並請透過抄寫紀錄,或者是截圖的方式另存紀錄。避免當虛擬串列埠移除後,造成舊版與 新版 Utility 與設定埠號不一致,而無法使用之情況。

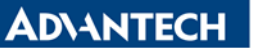

Step4:移除舊版 Advantech EKI Device Configuration Utility,移除後*請重新啟動電腦*,以避免舊版的 VCOM driver 沒有移除乾淨。

<有客戶反饋,重新安裝後還是無法使用 Utility。分析後發現因電腦的管理者權限,會需要重新開機後,來確保 VCOM 驅動已移除完畢。>

## 這裡提供兩個方法進行程式移除。

1. 控制台->移除程式 -> 找到 Advantech EKI Device Configuration Utility,按下滑鼠 右鍵,進行移除。

| Organize 🔻 Uninstall                                                            |                         |           |           |
|---------------------------------------------------------------------------------|-------------------------|-----------|-----------|
| Alexandre -                                                                     | Publisher               |           |           |
| Advantech EKI Device Configuration Utility                                      | Advantech               |           | 2016/7/11 |
| TeamViewer 11                                                                   | TeamViewer              | Uninstall | 2016/7/8  |
| 💐 Windows Driver Package - B&B Electronics USB-to-Serial Driver (01/18/2013 2.0 | B&B Electronics         |           | 2016/7/6  |
| AnvDesk                                                                         | philandro Software GmbH |           | 2016/7/5  |

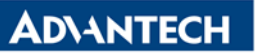

Enabling an Intelligent Planet

2. 到 C://Program File (x86)-> EKI Device Configuration Utility 資料夾下,找到 uninstall.exe 進行移除。

| 📙 C:\Program Files (x86)\El | (I Device Configuration     | Utility               |                    |              |
|-----------------------------|-----------------------------|-----------------------|--------------------|--------------|
| Computer 🕶 L                | Local Disk (C:) ▼ Program F | Files (x86) 🔻 EKI De  | vice Configuration | on Utility 🔻 |
|                             |                             |                       |                    |              |
| 📕 DeviceNew                 | 2016/7/11 下午 03             | File folder           |                    |              |
| 👢 Lang                      | 2016/7/11 下午 03             | File folder           |                    |              |
| aespv2x                     | 2014/10/9 上午 11             | Security Catalog      | 285 KB             |              |
| <ul> <li>aespv2x</li> </ul> | 2014/10/9 上午 11             | Setup Information     | 311 KB             |              |
| Aespv2x.sys                 | 2014/10/9 上午 11             | System file           | 46 KB              |              |
| 🖾 CDConfigurationUtility    | 2014/10/9 上午 11             | Application           | 2,920 KB           |              |
| 🖹 cdconfigurationutility    | 2016/7/11 下午 04             | XML Document          | 2 KB               |              |
| EDGCommon.dll               | 2014/10/9 上午 11             | Application extension | 212 KB             |              |
| EDGConfigBase.dll           | 2014/10/9 上午 11             | Application extension | 28 KB              |              |
| EDGConfigNew.dll            | 2014/10/9 上午 11             | Application extension | 144 KB             |              |
| EDGConfigOld.dll            | 2014/10/9 上午 11             | Application extension | 48 KB              |              |
| EDGDeviceBase.dll           | 2014/10/9 上午 11             | Application extension | 440 KB             |              |
| EDGDeviceBaseOld.dll        | 2014/10/9 上午 11             | Application extension | 108 KB             |              |
| EDGToolUtility.dll          | 2014/10/9 上午 11             | Application extension | 88 KB              |              |
| EDGUtilityBase.dll          | 2014/10/9 上午 11             | Application extension | 3,948 KB           |              |
| ipxconfig.dll               | 2014/10/9 上午 11             | Application extension | 17 KB              |              |
| RDRV2X                      | 2014/10/9 上午 11             | Application           | 89 KB              |              |
| 🔯 uninstall                 | 2016/7/11 下午 03             | Application           | 178 KB             |              |

**ADVANTECH** 

Enabling an Intelligent Planet

# Step5: 請至研華官網,輸入產品名稱後,找到最新版本的 Advantech EKI Device Configuration Utility。

請確認 Utility 為最新版本,點擊進去後,裡面提供更新的版本修正更新項目與程式 載點。

| AD\4                         | NTECH                      | Enabling     | an Intelliger | nt Planet         |           |            |                     |        | н    |
|------------------------------|----------------------------|--------------|---------------|-------------------|-----------|------------|---------------------|--------|------|
| Products                     | Solutions                  | Corporate    | Partners      | Support           | Services  | Contact    | 🐺 e Store           |        |      |
| Support / D                  | ownloads /                 |              |               |                   |           |            |                     |        |      |
| Search Res                   | ults for "ADAM             | -4570"       |               |                   |           |            | ADAM-4570           |        | ۹    |
| Certificate (<br>Utility (4) | 7) Datashe<br>3D Model (14 | et (3) Drive | er(3) FAQ     | !(18) Finn        | nware (6) | Manual (3) | Online Training (1) |        |      |
| Doc. #                       |                            | Subject      |               |                   |           |            |                     | Date   | ↓t   |
| 1-248901979                  | 95                         | EKI series   | Device Config | uration Utility \ | / 2.01    |            | Ø                   | 2016-0 | 6-27 |
| 1-221840070                  | 01                         | EKI series   | Device Config | uration Utility \ | / 2.00    |            | Ø                   | 2015-0 | 9-08 |
| 1-182556929                  | 91                         | EKI series   | Device Config | uration Utility \ | / 1.71    |            | Ø                   | 2015-0 | 9-08 |
| 591-2537409                  | )                          | Windows.N    | IET Framewo   | rk 2.0            |           |            | ø                   | 2015-0 | 5-08 |

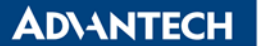

#### Support / Downloads / Utility /

| Document No. 1-24890 | 019795                                                                                       |                                                       |                                                                                     |
|----------------------|----------------------------------------------------------------------------------------------|-------------------------------------------------------|-------------------------------------------------------------------------------------|
| Date Updated         | 06-27-2016                                                                                   | Date Created                                          | 06-24-2016                                                                          |
| Document Type        | Utility                                                                                      | Related OS                                            | Win2000 / Win2008R2 / Win7 / Win8 /<br>Win8.1 / WinServer2012 / WinVista /<br>WinXP |
| Related Product      | ADAM-4572 / EKI-1528I-DR-AE / EKI-15<br>EKI-1224I / EKI-1521I / EKI-1524I / EKI-1<br>457more | 28CI-DR-AE / EKI-1221Cl /<br>I362-MB-AE / EKI-1361-MB | / EKI-1221I / EKI-1222I / EKI-1224CI /<br>6 / ADAM-4571 / ADAM-4571L / ADAM-        |

#### EKI series Device Configuration Utility V 2.01

#### Solution : Solution:

Update Features for EKI-5000 series:

- Support to control EEE function
- Support to control broadcast storm function
- Support to control VIP port function

#### Fix Bugs:

□ Firmware update fail caused by reset command (wrong data length) for device server.

EKI-5000系列功能更新: 開放設定EEE選項 開放設定廣播封包流量限制 開放設定VIP Port

### 問題修正:

□ 修復Device Server升级韌體失敗的問題

| Download File                                           | Released Date | Download Sit | e         |
|---------------------------------------------------------|---------------|--------------|-----------|
| EKI_Device_Configuration_Utility_v2.01_20160603.exe.zip | 2016-06-24    | Primary      | Secondary |

# AD\ANTECH

Enabling an Intelligent Planet

**Step6: 按照導引步驟,進行新版 Utility 2.01 程式安裝。** 此為下載後的檔案\*.zip。解壓縮後為可執行檔.exe。 官網目前最新版本 *EKI\_Device\_Configuration\_Utility\_2.01\_20160603.exe* 為範例。

EKI\_Device\_Configuration\_Utility\_v2.01\_20160603.exe.zip

# EKI\_Device\_Configuration\_Utility\_v2.01\_20160603.exe

點擊兩下 *EKI\_Device\_Configuration\_Utility\_2.01\_20160603.exe*,開啟安裝程式, 依據指引,點選下一步。

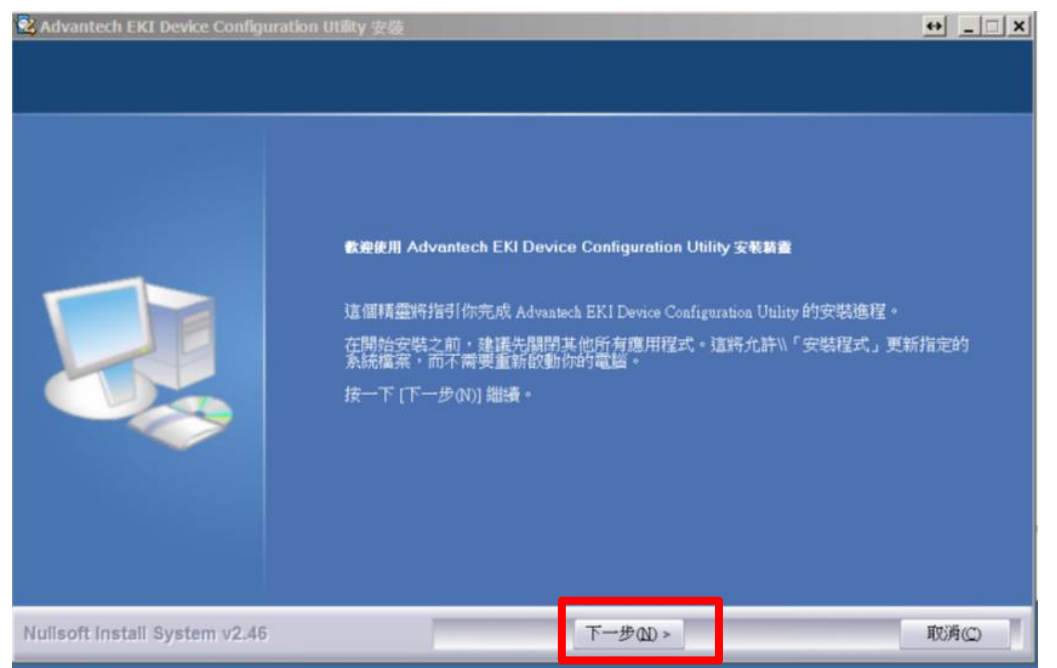

點選完成後,即安裝 EKI\_Device\_Configuration\_Utility\_2.01 完成。

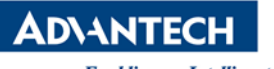

| 🕏 Advantech EKI Device Configuration Utility 安裝 🚽 🗐 🗵 |                                                                                                    |       |
|-------------------------------------------------------|----------------------------------------------------------------------------------------------------|-------|
|                                                       | 正在完成 Advantech EKI Device Configuration Utility 安装諸蓋<br>Advantech EKI Device Configuration Utility 已安装在你的系統。<br>按一下 [完成(F)] 開閉此精靈。 |       |
| Nullsoft Install System v2.46                         | 完成E)                                                                                                    | 取消(C) |

AD\ANTECH

Enabling an Intelligent Planet

Step7:將 Utility 1.70 匯出的虛擬串列埠設定, 匯入到 Utility 2.01。

1. 安裝完畢後,開啟程式。

路徑: 開始->程式集-> EKI Device Configuration Utility-> Advantech EKI Device Configuration Utility。

2. 將 Utility 1.70 匯出的虛擬串列埠設定, 匯入到 Utility 2.01, 開啟 檔案 ->

**<u>匯入虛擬串列阜設定</u>**,將之前匯出的設定檔案匯入。

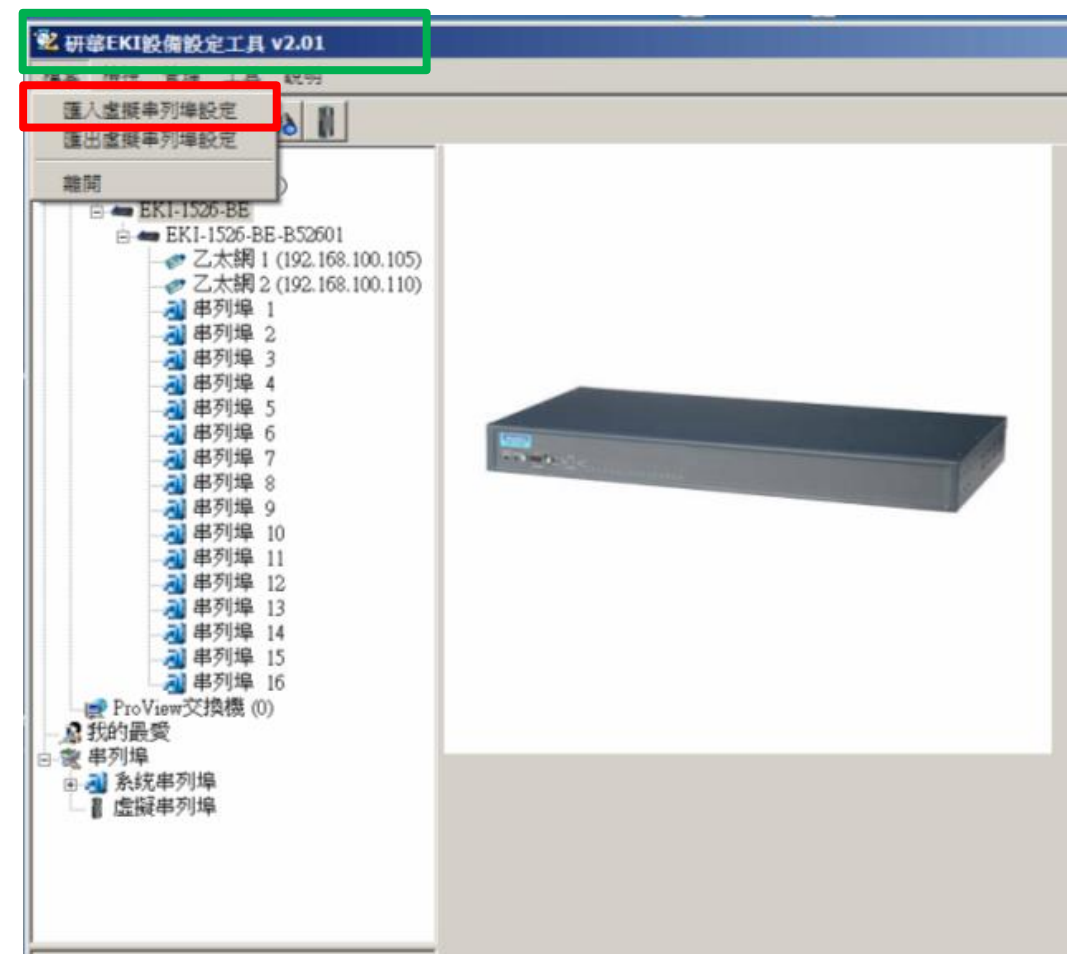

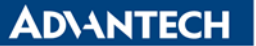

3. 匯入檔案,以 Utility 1.70 匯出的 v1.70\_Utility\_save.cpm 為例說明。

v1.70\_Utility\_save.cpm

4. 根據指引匯入步驟

| 匯入虛擬串列埠設定                                      | ⇔  |  |  |
|------------------------------------------------|----|--|--|
| 映射檔案已被載入和解析。程序正在映射虛擬串列<br>埠,請等待。進行映射時,程序可能無回應。 |    |  |  |
| 請稍候(1 / 5)                                     | 確認 |  |  |

5. 根據指引匯入步驟結束,按下確認。

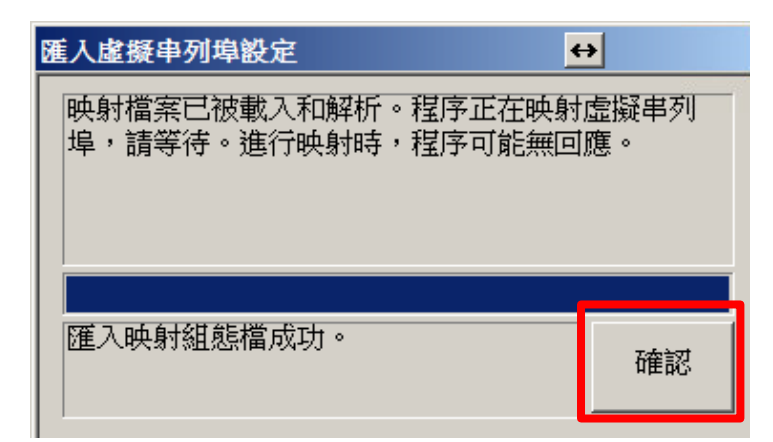

ADVANTECH Enabling an Intelligent Planet

6. 確認虛擬串列埠。

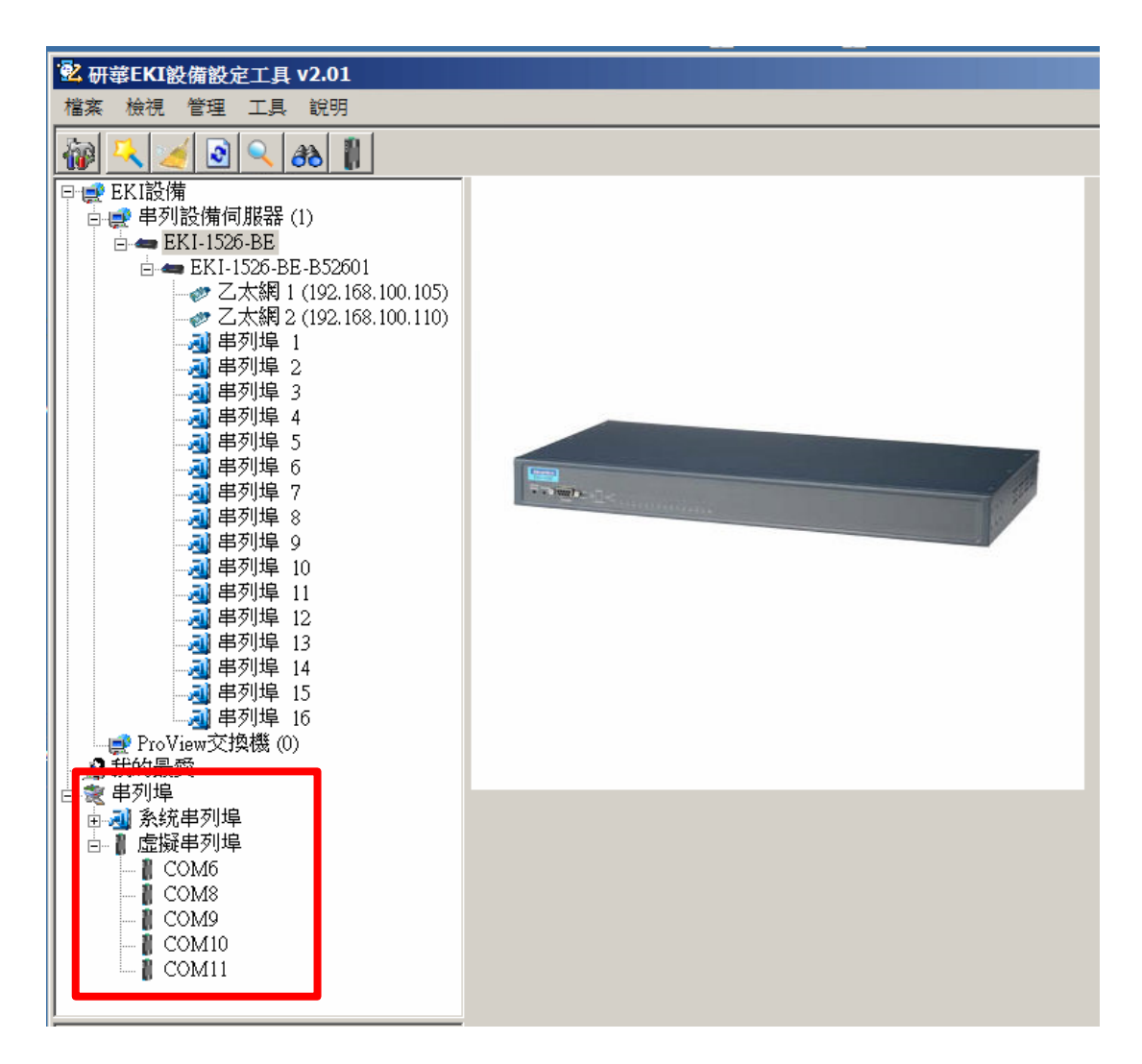

## <u>Reference</u>: EKI-1521\_1522\_1524\_Manual\_Ed3.pdf

Contact Window and File Link:

If you have any questions, please contact with local technical support